## LOGGING INTO THE APEX PERMITTING AND LAND USE SYSTEM

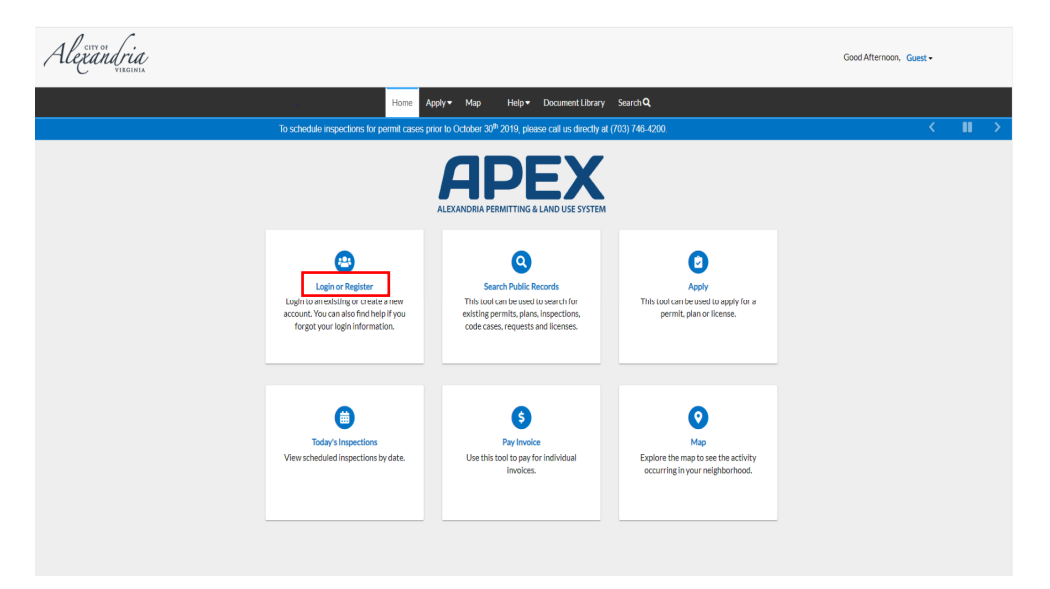

Follow the steps below to log in to the APEX Customer Self Service Environment:

- Navigate to the Customer Self Service (CSS) environment at <u>https://www.alexandriava.gov/APEX</u>.
- 2. Select "Login or Register" and enter your Email Address and Password in the fields provided.

| Log In          |                           |
|-----------------|---------------------------|
| * Email Address |                           |
|                 | Email address is required |
| * Password      |                           |
|                 | Password is required      |
| Remember Me     |                           |
|                 | Log In Register           |
|                 | Forgot your password?     |

3. If you do not have an **Email Address/Password** already registered with CSS, click on **Register** and follow the directions to register for an account.

| Registration |                                                                                                    |  |
|--------------|----------------------------------------------------------------------------------------------------|--|
| St           | ep 1 of 3: Email Address                                                                                                    |  |
| Your         | e-mail address is your username.                                                                                                    |  |
| Emai         | Permit.Center@alexandriava                                                                                                    |  |
| Pleas        | e check your e-mail. The confirm email link in the body of the e-mail must be clicked to move to the next step of the registration process. |  |

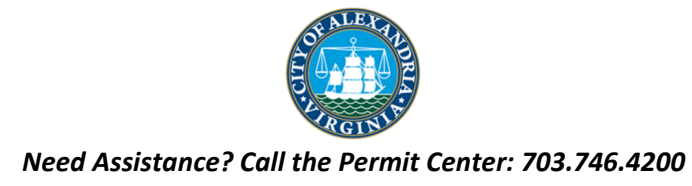

- 4. Mark the **Remember me** checkbox to have the system remember your credentials.
- 5. Click **Log In**. CSS validates your login and, if it is valid, opens CSS with the functions you are authorized to access.

| Log In          |                                               |
|-----------------|-----------------------------------------------|
| * Email Address | permit.center@gmail.com                       |
| * Password      |                                               |
| Remember Me     | 8                                             |
|                 | Log In Register                               |
|                 | Forgot your password?<br>Switch jurisdiction? |

## LOGGING IN WHEN YOUR PASSWORD HAS BEEN FORGOTTEN

- 1. Type in your email address into the email address field.
- 2. Select "Forgot Your Password?".

| Log In          |                                               |
|-----------------|-----------------------------------------------|
| * Email Address | permit.center@gmail.com                       |
| * Password      | Password is required                          |
| Remember Me     | 2                                             |
|                 | Log In Register                               |
| [               | Forgot your password?<br>Switch jurisdiction? |

- 3. The page will be redirected to a **Forgot Password** screen.
- 4. Click "Submit". (there is a ten-minute lock out when the incorrect password is entered more than three times)

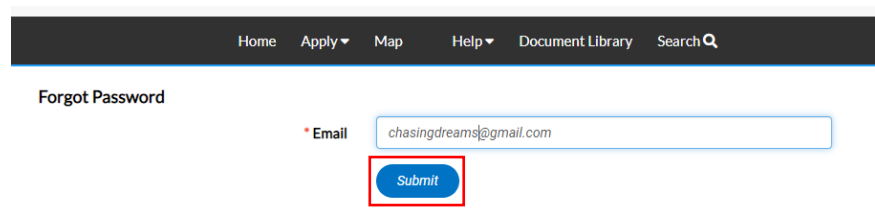

- 5. An email will be sent to the address that was given.
- 6. Open the email and click "Reset".
- 7. You will be redirected to a CSS window where a new password can be entered and confirmed.

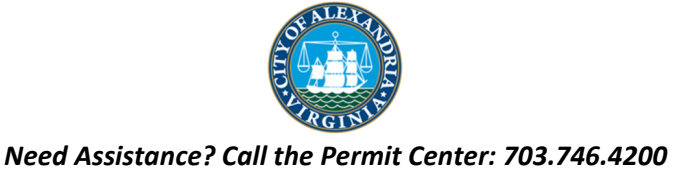